# オンプレミスでのCSSMの設定とISEへのライセ ンスの登録

| 内容                                                                                     |
|----------------------------------------------------------------------------------------|
| <u>はじめに</u>                                                                            |
| <u>前提条件</u>                                                                            |
| <u>要件</u>                                                                              |
| <u>使用するコンポーネント</u>                                                                     |
| <u>設定</u>                                                                              |
| <u>ネットワーク図</u>                                                                         |
| <u>CSSMをオンプレミスでVMWARE ESXiにインストールします。</u>                                              |
| <u>CSSMオンプレミス(オンプレミス)の初期設定。</u>                                                        |
| <u>オンプレミスのCSSMとスマートアカウントの統合</u>                                                        |
| オプション1:インターネット接続を使用してCSSMをオンプレミスで登録します。                                                |
| オブション2:インターネット接続なしでCSSMをオンプレミスで登録します。                                                  |
| <u>CSSMをオンプレミスでISEと統合します。</u>                                                          |
| <u>Windows CAから証明書を作成します。</u>                                                          |
| <u>WindowsサーバでDNSレコードを追加します。</u>                                                       |
| トラブルシュート                                                                               |
| <u>ホスト/IPアドレスに到達できません。(ISEのエラー)</u>                                                    |
| <u>SSOサービス:シスコにアクセスできません。(CSSMオンプレミスでのエラー)</u>                                         |
| <u>CSRの共通名がDNSで解決可能なホスト名またはIPアドレスではありません。もう一度やり直</u><br><u>してください。(CSSMオンプレミスのエラー)</u> |

# はじめに

このドキュメントでは、CSSM On-PremをCisco Identity Service Engine(ISE)およびCiscoスマー トアカウントと統合して、シームレスなセットアップを実現する方法について説明します。

# 前提条件

要件

ISE 3.X

Cisco Smart Software Manager(CSSM)バージョン8リリース202304 +

# 使用するコンポーネント

- ・ Identity Service Engine 3.2パッチ2
- Prem 8.20234のSSM

- Windows Active Directory 2016(DNSおよび認証局サービス)
- VMWare ESXiバージョン7

このドキュメントの情報は、特定のラボ環境にあるデバイスに基づいて作成されました。このド キュメントで使用するすべてのデバイスは、クリアな(デフォルト)設定で作業を開始していま す。本稼働中のネットワークでは、各コマンドによって起こる可能性がある影響を十分確認して ください。

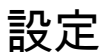

ネットワーク図

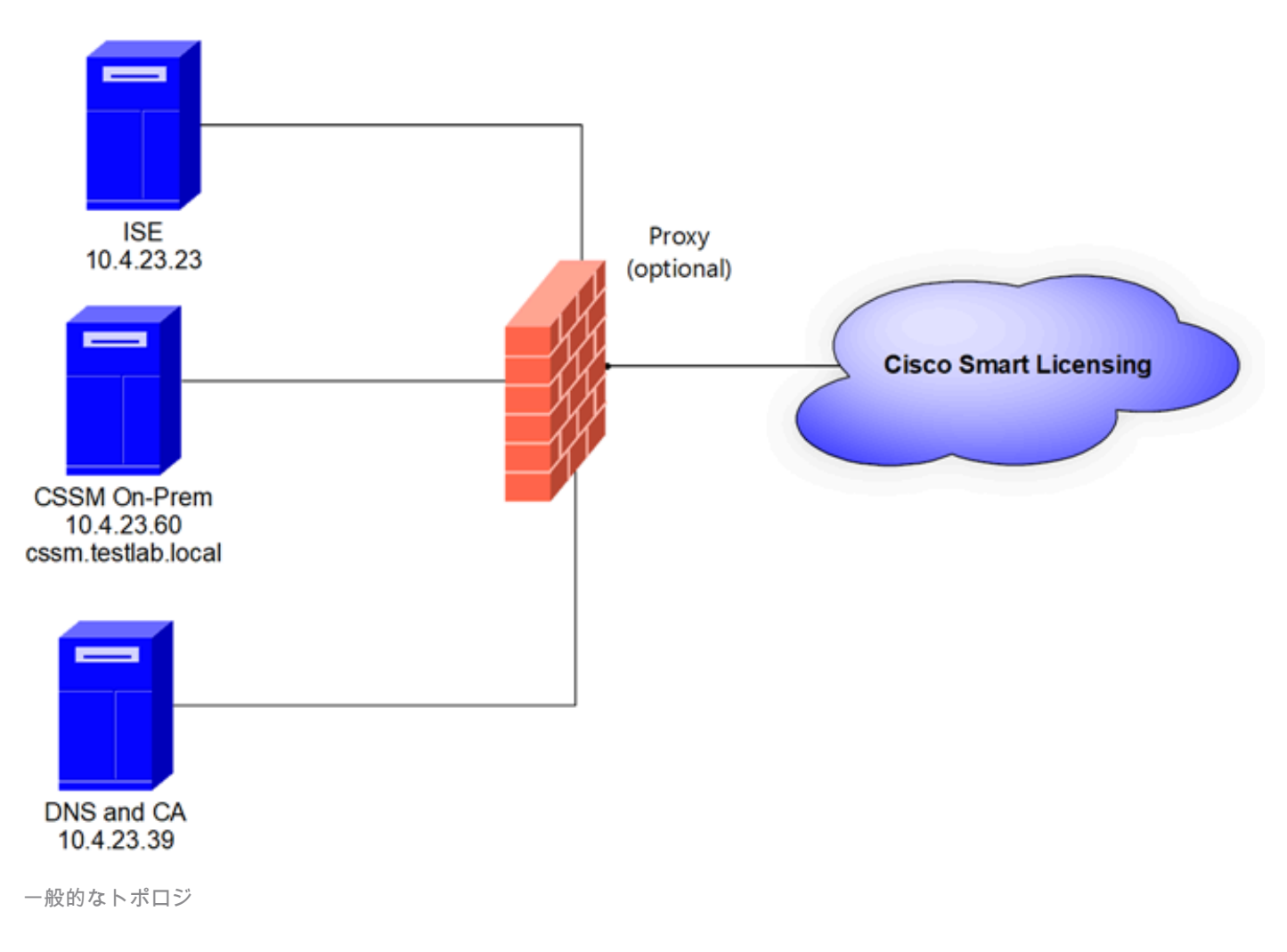

# CSSMをオンプレミスでVMWARE ESXiにインストールします。

- 1. Cisco IOS®をダウンロードします。次のリンクを使用できます。 https://software.cisco.com/download/home/286285506/type/286326948/release/8-202304
- 2. ISOをVMWARE ESXiにアップロードします。

Storage > Datastore Browserの順に移動します。

| vmware <sup>,</sup> ESXi <sup>,</sup>                                 | -A                              |                                             |                         |                          | root@1              | 0.4.23.59 👻 | Help 👻   🔍                | Search             |
|-----------------------------------------------------------------------|---------------------------------|---------------------------------------------|-------------------------|--------------------------|---------------------|-------------|---------------------------|--------------------|
| T Navigator                                                           | localhost.localdomain - Storage |                                             |                         |                          |                     |             |                           |                    |
| ✓ ☐ Host<br>Manage<br>Monitor                                         | Datastores Adapters Devices I   | Persistent Memory                           | Datastore bro           | wser C Refr              | esh   🏠 Action      | ns          | Q Sear                    | ch )               |
| Given Storage                                                         | Name                            | <ul> <li>Drive Type</li> <li>SSD</li> </ul> | Capacity ~<br>870.75 GB | Provisioned ~<br>1.42 GB | Free ~<br>869.33 GB | Type VMFS6  | Thin provi ~<br>Supported | Access ~<br>Single |
| <ul> <li>datastore1</li> <li>Monitor</li> <li>More storage</li> </ul> |                                 |                                             |                         |                          |                     |             |                           | 1 items _          |
| Q Networking                                                          |                                 |                                             |                         |                          |                     |             |                           |                    |

Data Browserセクション

# 3. 「ディレクトリの作成」をクリックして新規フォルダを作成します(オプション)。

| 🟹 Datastore browser |                   | $\frown$              |           |   |
|---------------------|-------------------|-----------------------|-----------|---|
| 🛉 Upload 📑 Download | 🔀 Delete 🛛 🔒 Move | Copy Create directory | C Refresh |   |
| 📃 datastore1        | 🚞 .sdd.sf         |                       |           |   |
|                     |                   |                       |           |   |
|                     |                   |                       |           |   |
|                     |                   |                       |           |   |
|                     |                   |                       |           |   |
|                     |                   |                       |           |   |
|                     |                   |                       |           |   |
|                     |                   |                       |           |   |
|                     |                   |                       |           |   |
|                     |                   |                       |           |   |
|                     |                   |                       |           |   |
|                     | 111               |                       |           |   |
| [datastore1]        |                   |                       |           |   |
|                     |                   |                       | Close     | ן |

ディレクトリの作成

次の例では、CSSMフォルダが作成されています。

| 🔁 Datastore browser |                      |                              |         |
|---------------------|----------------------|------------------------------|---------|
| 🛉 Upload 📑 Download | 🔀 Delete 🔒 Move 🕼 Co | opy   🛅 Create directory 📔 🧲 | Refresh |
| datastore1          | 🚞 .sdd.sf            |                              |         |
|                     | CSSM                 |                              |         |
|                     |                      |                              |         |
|                     |                      |                              |         |
|                     |                      |                              |         |
|                     |                      |                              |         |
|                     |                      |                              |         |
|                     |                      |                              |         |
|                     |                      |                              |         |
|                     |                      |                              |         |
|                     |                      |                              |         |
|                     |                      |                              |         |
| Idatastore11 CSSM/  |                      | m                            | 111     |
|                     |                      |                              | 01      |

フォルダの作成

# 4. Uploadをクリックし、ISOファイルを選択します。

| ← → · ↑ ↓ This PC > Downloads   Organize · New folder     Name   · Today (1)   · SSM_On-Prem-8-202304   > Vesterday (9)   > Earlier this year (34)   > A long time ago (25)   File name: SSM_On-Prem-8-202304   · Value   No preview available.   If fr   No preview available.   · Value   No preview available.   · Value   No preview available.   · Value   No preview available.   · Value                                                                                                    | C Open                                                                                                    |   |   |                       |        | $\times$ |
|----------------------------------------------------------------------------------------------------|----------------------------------------------------------------------------------------------------|---|---|-----------------------|--------|----------|
| Organize · New folder     Name   · Out   · Out </th <th><math>\leftarrow</math> <math>\rightarrow</math> <math>\checkmark</math> <math>\uparrow</math> <math>\clubsuit</math> &gt; This PC &gt; Downloads</th> <th>~</th> <th>U</th> <th>Search Downloads</th> <th></th> <th>,p</th> | $\leftarrow$ $\rightarrow$ $\checkmark$ $\uparrow$ $\clubsuit$ > This PC > Downloads                                                                                                    | ~ | U | Search Downloads      |        | ,p       |
| Name   Today (1)   SSM_On-Prem-8-202304   Yesterday (9)   Earlier this week (17)   Earlier this year (34)   A long time ago (25)   No preview available.  File name: SSM_On-Prem-8-202304                                                                                                    | Organize • New folder                                                                                                    |   |   | <b>.</b> •            |        | 0        |
| File name: SSM_On-Prem-8-202304 V All files V                                                                                                    | ▲ Name         ▲ Ou         ▲ Dody (1)         ▲ SSM_On-Prem-8-202304         ▲ Dody (1)         ▲ SSM_On-Prem-8-202304         > Yesterday (9)         ▲ Earlier this week (17)         ▲ C         ▲ Earlier this year (34)         ▲ Ing time ago (25)         ■ Thi         ▲ Nee × |   |   | No preview available. |        |          |
| Open                                                                                                    | File name: SSM_On-Prem-8-202304                                                                                                    |   | × | All files             | Cancel | ~        |

ISOのアップロード

これで、ISOファイルがCSSMフォルダ内に作成されました。

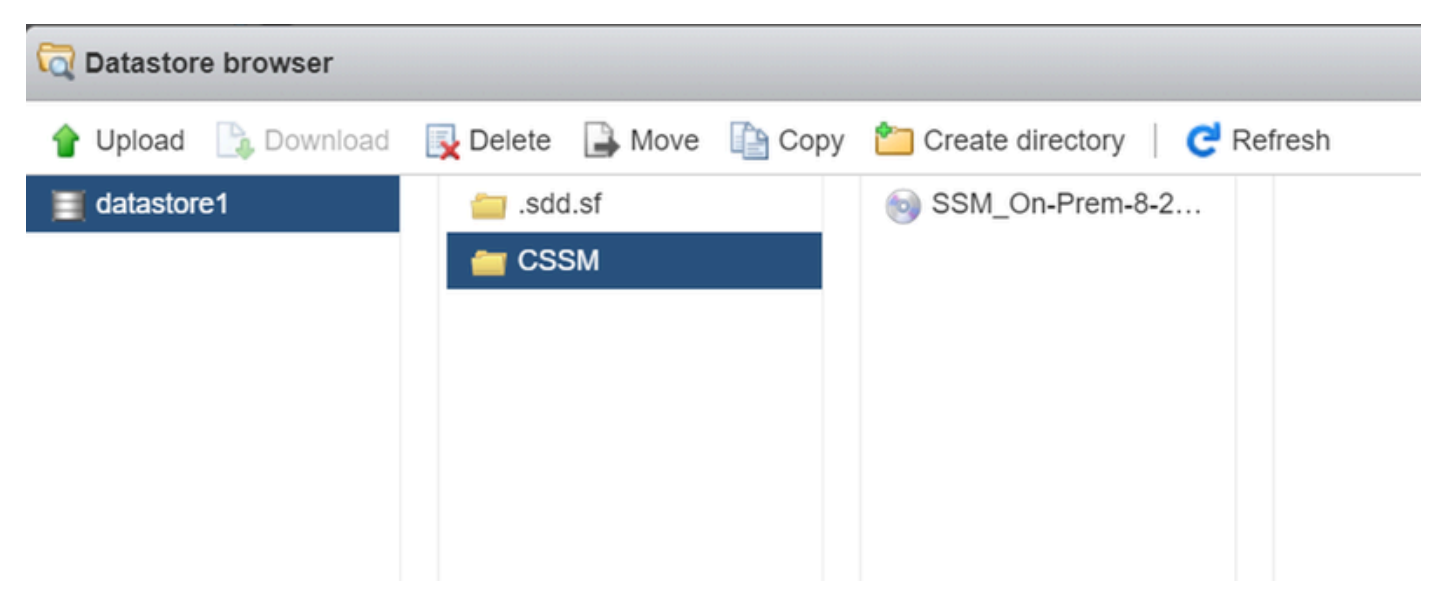

ISOのアップロードが完了します

## 5. 仮想マシンを作成します。仮想マシン>作成 / VMの登録に移動します。

| vmware <sup>,</sup> ESXi <sup>,,</sup>              | root@10.4.23.59 ▼   Help ▼   Q Search                                                                                                    |
|-----------------------------------------------------|----------------------------------------------------------------------------------------------------|
| T Navigator                                         | 🙃 localhost.localdomain - Virtual Machines                                                                                                    |
| Field Host                                          | Treate / Register VM 📝 Console   🕨 Power on 📓 Power off 🔢 Suspend   🧲 Refresh   🔅 Actions                                                                                                    |
| Monitor                                             | Virtual machine     Status     Vised space     Guest OS     Host name     Host CPU     Host mem                                                                                                    |
| 🗉 🏜 Virtual Machines 📃 📃                            | [1] An and the second second s<br>Second second second second second second second second second second second second second second second second second second second second second second second second second second second second second second second second second second second s<br>Second second s<br>Second second second second second second second second second second second second second second second second second second second second second second second second second second second second second second second second second second second second second second second second s<br>Second second second second second second second second second second second second second second second second second second second second second second second second second second second second second second second second second seco |
| Storage     datastore1     Monitor     More storage | Quick filters Voitems to display a                                                                                                    |
| Networking                                          |                                                                                                    |

新しいVMの作成手順01

6. Create a new virtual machineを選択し、nextをクリックします。

| 🔁 New virtual machine                                                                                                    |                                                                                                    |                                                                                                    |  |  |  |  |  |
|----------------------------------------------------------------------------------------------------|----------------------------------------------------------------------------------------------------|----------------------------------------------------------------------------------------------------|--|--|--|--|--|
| <ul> <li>Select creation type</li> <li>Select a name and guest OS</li> <li>Select storage</li> <li>Customize settings</li> </ul> | Select creation type How would you like to create a Virtual Machine? This option guides you through creating a new virtual |                                                                                                    |  |  |  |  |  |
| 5 Ready to complete                                                                                                    | Deploy a virtual machine from an OVF or OVA file<br>Register an existing virtual machine                                   | machine. You will be able to customize processors, memory,<br>network connections, and storage. You will need to install a<br>guest operating system after creation. |  |  |  |  |  |
| <b>vm</b> ware                                                                                                    |                                                                                                    |                                                                                                    |  |  |  |  |  |
|                                                                                                    |                                                                                                    | Back Next Finish Cancel                                                                                                    |  |  |  |  |  |

新しいVMの作成の手順02

7. 次のパラメータを構成します。

- 名前:仮想マシンの名前を入力します。
- 互換性: ESXi 6.0以降またはESXi 6.5以降のいずれかを選択します。
- ・ ゲストOSファミリ:Linux
- ゲストOSバージョン:CentOS 7(64ビット)または他の2.6x Linux(64ビット)のいずれか を選択します。

[next] をクリックします。

| 1 New virtual machine - CSSM TAC (E                                                                                                    | SXi 7.0 U1 virtual machine)                                                                                                  |                                                                          |        |
|----------------------------------------------------------------------------------------------------|----------------------------------------------------------------------------------------------------|--------------------------------------------------------------------------|--------|
| <ul> <li>1 Select creation type</li> <li>2 Select a name and guest OS</li> <li>3 Select storage</li> <li>4 Customize settings</li> <li>5 Ready to complete</li> </ul> | Select a name and guest OS<br>Specify a unique name and OS<br>Name<br>CSSM TAC<br>Virtual machine names can contain up to 80 | characters and they must be unique within each ESXI instance.            |        |
|                                                                                                    | Identifying the guest operating system here a installation.<br>Compatibility                                                 | Ilows the wizard to provide the appropriate defaults for the operating s | vystem |
|                                                                                                    | Guest OS family<br>Guest OS version                                                                                          | Linux<br>CentOS 7 (64-bit)                                               | ~      |
| <b>vm</b> ware <sup>*</sup>                                                                                                    |                                                                                                    |                                                                          |        |
|                                                                                                    |                                                                                                    | Back Next Finish                                                         | Cancel |

## 8. ストレージを選択して、nextをクリックします。

| 1 New virtual machine - CSSM TAC (                                                                                                    | ESXi 7.0 U1 virtual machine)                                                                                                    |                    |                    |                |            |          |
|----------------------------------------------------------------------------------------------------|----------------------------------------------------------------------------------------------------|--------------------|--------------------|----------------|------------|----------|
| <ul> <li>1 Select creation type</li> <li>2 Select a name and guest OS</li> <li>3 Select storage</li> <li>4 Customize settings</li> <li>5 Ready to complete</li> </ul> | Select storage<br>Select the storage type and datastore<br>Standard Persistent Memory<br>Select a datastore for the virtual machine | s configuration fi | les and all of its | virtual disks. |            |          |
|                                                                                                    | Name                                                                                                    | ✓ Capacity ∨       | Free v             | Туре ~         | Thin pro ~ | Access ~ |
|                                                                                                    |                                                                                                    | 010.10 GB          |                    | VINF SU        | Сарронеа   | 1 item:  |
| <b>vm</b> ware                                                                                                    |                                                                                                    |                    |                    |                |            |          |
|                                                                                                    |                                                                                                    |                    |                    | Back           | Next       | nish Ca  |

ストレージリスト

9. 次のパラメータを構成します。

・ CPU:4以上。実際のvCPU設定は、スケール要件によって異なります

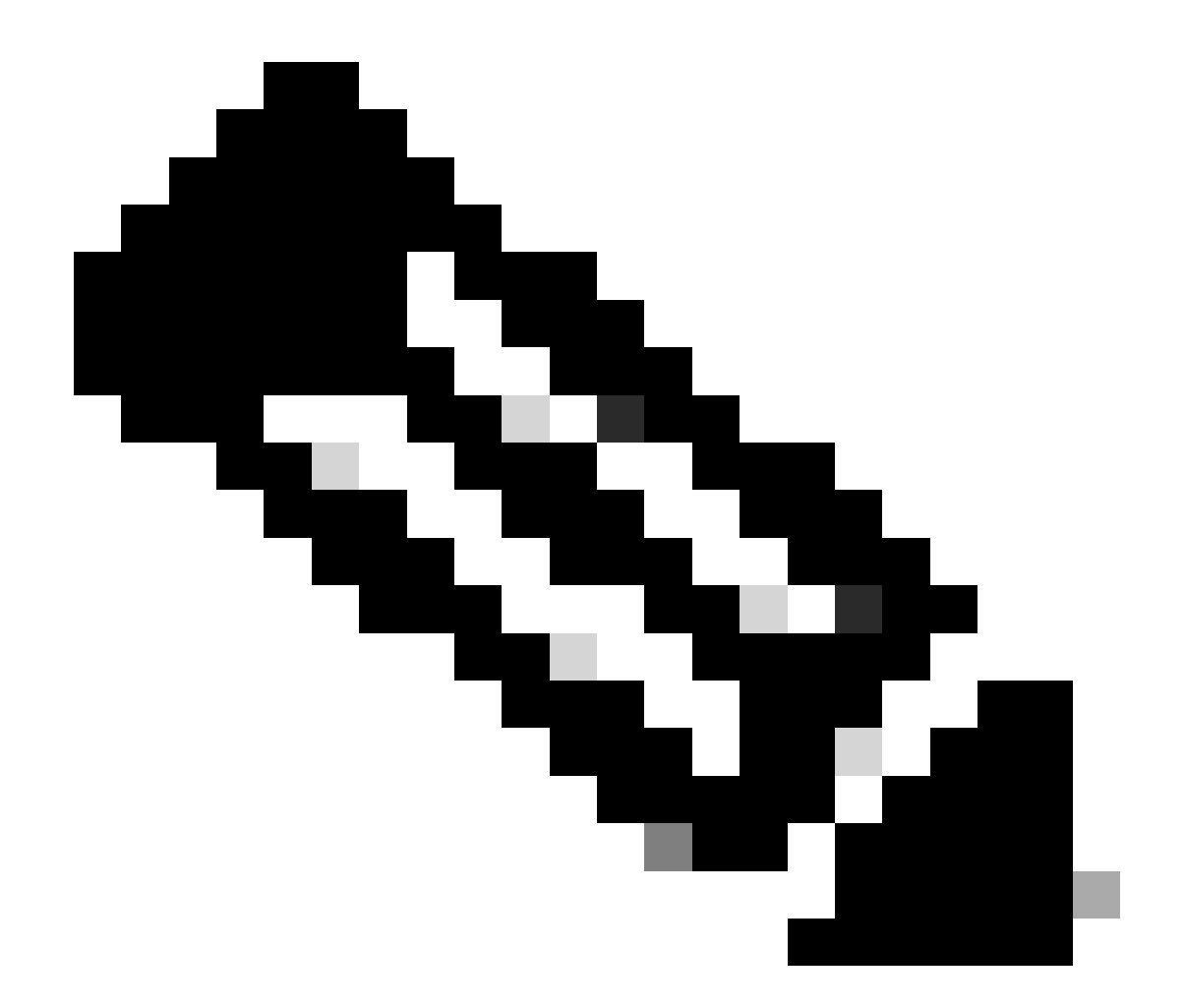

注:選択した仮想ソケットの数に関係なく、ソケットあたりのコア数を1に設定する必要 があります。たとえば、4つのvCPU構成は、4つのソケットおよびソケットごとに1つの コアとして設定する必要があります。

| T 🔲 CPU          | 4 ~ (1)        |
|------------------|----------------|
| Cores per Socket | 1 v Sockets: 1 |
|                  |                |

コアの構成

- ・メモリ:8 GB
- ハードディスク: 200 GB、プロビジョニングがシンプロビジョニングに設定されていることを確認します。

| ▼ 🛄 Hard disk 1   | 200 GB ~                                                                                                    | $\odot$ |
|-------------------|----------------------------------------------------------------------------------------------------|---------|
| Maximum Size      | 869.33 GB                                                                                                    |         |
| Location          | [datastore1] CSSM TAC                                                                                                    | Browse  |
| Disk Provisioning | <ul> <li>Thin provisioned</li> <li>Thick provisioned, lazily zeroed</li> <li>Thick provisioned, eagerly zeroed</li> </ul> |         |

ディスク構成

# • ネットワークアダプタ: E1000アダプタタイプを選択し、電源オン時に接続を選択します。

| <ul> <li>Network Adapter 1</li> </ul> | VM Network          | ~ |
|---------------------------------------|---------------------|---|
| Status                                | Connect at power on |   |
| Adapter Type                          | E1000e ~            | ~ |

# ・ CD / DVDドライブ: 「データISOファイル」を選択し、ISOファイルを選択します。

| 🟹 Datastore browser   |                        |                             |                                                        |
|-----------------------|------------------------|-----------------------------|--------------------------------------------------------|
| 摿 Upload 🛛 🔓 Download | 🛃 Delete 🔒 Move 🗎 Copy | 🖞 🎦 Create directory 🕴 🧲 Re | efresh                                                 |
| datastore1 vmimages   | isdd.sf                | SSM_On-Prem-8-2             | SSM_On-Prem-8-2023<br>2.92 GB<br>Wednesday, July 26, 2 |
| ISOイメージ               |                        |                             |                                                        |

前の手順を完了したら、設定の概要を確認できます。

ネットワーク設定の構成

#### 1 New virtual machine - CSSM TAC (ESXi 7.0 U1 virtual machine)

1 Select creation type

# 2 Select a name and guest OS3 Select storage

#### **Customize settings**

Configure the virtual machine hardware and virtual machine additional options

| 4 Customize settings<br>5 Ready to complete | ► 🔲 CPU            | 4 ~ ()                         |           |
|---------------------------------------------|--------------------|--------------------------------|-----------|
|                                             | Memory             | 8 GB ~                         |           |
|                                             | Hard disk 1        | 200 GB ~                       | $\otimes$ |
|                                             | SCSI Controller 0  | VMware Paravirtual             | $\odot$   |
|                                             | SATA Controller 0  |                                | 0         |
|                                             | USB controller 1   | USB 2.0 ~                      | 0         |
|                                             | Network Adapter 1  | VM Network    Connect          | 0         |
|                                             | ► 🧐 CD/DVD Drive 1 | Datastore ISO file  V  Connect | 0         |
| <b>vm</b> ware                              | ▶ 🜉 Video Card     | Specify custom settings ~      |           |
|                                             |                    | Back Next Finish               | Can       |

#### VM設定の概要01

# [next] をクリックします。

# 10. Finishをクリックします。

| 😚 New virtual machine - CSSM TAC (E                                              | SXi 7.0 U1 virtual machine)                |                             |
|----------------------------------------------------------------------------------|--------------------------------------------|-----------------------------|
| <ul> <li>1 Select creation type</li> <li>2 Select a name and quest QS</li> </ul> | Ready to complete                          |                             |
| <ul> <li>2 Select a name and guest US</li> <li>3 Select storage</li> </ul>       | Review your settings selection before fini | shing the wizard            |
| ✓ 4 Customize settings                                                           | Namo                                       | CSSM TAC                    |
| ✓ 5 Ready to complete                                                            | Datastore                                  | datastora1                  |
|                                                                                  | Guest OS name                              | CentOS 7 (64-bit)           |
|                                                                                  | Compatibility                              | ESXi 7.0 U1 virtual machine |
|                                                                                  | vCPUs                                      | 4                           |
|                                                                                  | Memory                                     | 8 GB                        |
|                                                                                  | Network adapters                           | 1                           |
|                                                                                  | Network adapter 1 network                  | VM Network                  |
|                                                                                  | Network adapter 1 type                     | E1000e                      |
|                                                                                  | IDE controller 0                           | IDE 0                       |
|                                                                                  | IDE controller 1                           | IDE 1 .                     |
|                                                                                  | SCSI controller 0                          | VMware Paravirtual          |
| <b>vm</b> ware                                                                   | SATA controller 0                          | New SATA controller         |
|                                                                                  | Hard disk 1                                |                             |
|                                                                                  |                                            | Back Next Finish Cancel     |

# CSSMオンプレミス(オンプレミス)の初期設定

1. VMWARE ESXiで、Virtual Machinesに移動し、使用するVMを選択してから、Power Onを クリックします。

| vmware: ESXi"                      |                                       |                                                                         |                                      |                     | root@10.4.23.59 | - I Help - | I Q Search                               |           |
|------------------------------------|---------------------------------------|-------------------------------------------------------------------------|--------------------------------------|---------------------|-----------------|------------|------------------------------------------|-----------|
| Ta Navigator 🗆                     | 🚯 localhost.localdomain - Virtual Mac | hines                                                                   |                                      |                     |                 |            |                                          |           |
| ✓ ☐ Host<br>Manage                 | 😘 Create / Register VM   👾 Cons       | sole Power on                                                           | Power off II Suspend                 | Cefresh 🕴 🏠 Actions |                 | (          | Q Search                                 | $\supset$ |
| Monitor                            | Virtual machine                       | ~ Stat                                                                  | us 🗸 Used space                      | ~ Guest OS          | - Host name -   | Host CPU   | ~ Host memory                            | ~         |
| 🎒 Virtual Machines 📃               | 🗹 . 👸 CSSM TAC                        | 01                                                                      | Normal 8.08 GB                       | CentOS 7 (64-bit)   | Unknown         | 0 MHz      | 0 MB                                     |           |
| Storage     datastore1     Monitor | Quick filters                         | ¥                                                                       |                                      |                     |                 |            | 1 ite                                    | ms "      |
| More storage<br>9 🔮 Networking 1   |                                       | CSSM TAC<br>Guest OS<br>Compatibility<br>VMware Tools<br>CPUs<br>Memory | CentOS 7 (64-bit)<br>No<br>4<br>8 GB |                     |                 |            | CPU<br>0 MHz<br>MEMORY<br>0 B<br>STORAGE |           |

電源オンオプション

2. VMコンソールの管理には複数のオプションがあります。Console > Open browser consoleの順に選択します。

| 🚹 localhost.localdomain - Vir   | rtual Machines                                  |
|---------------------------------|-------------------------------------------------|
| 🎦 Create / Register VM 🛛        | Console Dower on Power on                       |
| Virtual machine                 | Open browser console Open console in new window |
| Quick filters                   | Open console in new tab Launch remote console   |
| No. 1 AMPLIES Fors Installation | Pownload VMRC                                   |

VMを管理するためのオプション

3. ネットワーク設定を構成します。

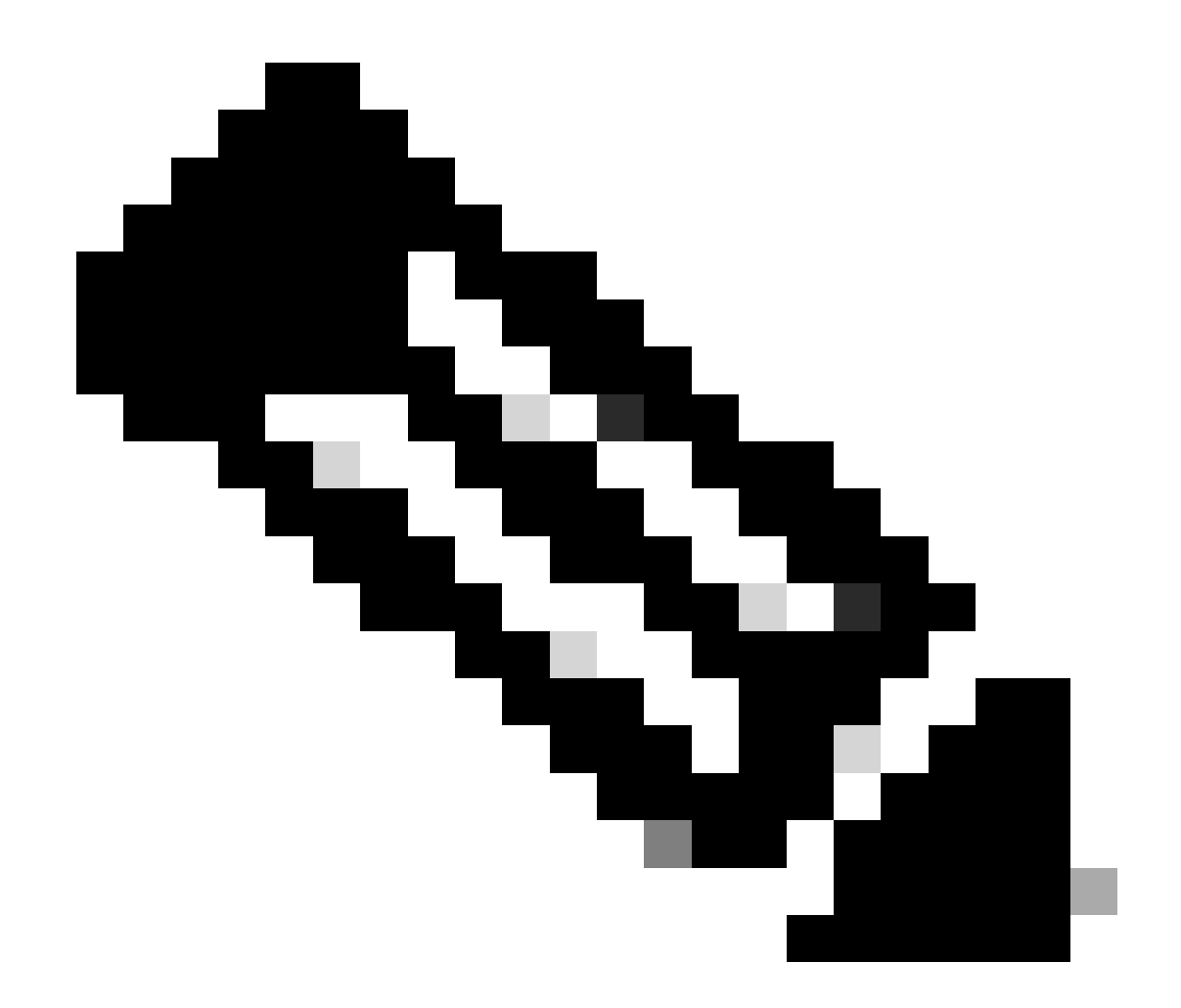

注:CSSM FQDNを解決するDNSサーバのIPアドレスを設定することが重要です。

|                                                                   |                                                                                               | Cisco SSM On-Pre                                        | em Installation                                   |                                   |              | × |
|-------------------------------------------------------------------|-----------------------------------------------------------------------------------------------|---------------------------------------------------------|---------------------------------------------------|-----------------------------------|--------------|---|
| System Sett                                                       | tinas:                                                                                        |                                                         |                                                   |                                   |              |   |
| Hostname:                                                         | SSM-On-Prem                                                                                   |                                                         |                                                   |                                   |              |   |
| Message Of                                                        | The Day: UNCLASSIFIED                                                                         | ▼ Security Prof                                         | ile: Standard 🔻                                   | FIPS 140-2 Mo                     | de: Enablec▼ |   |
| Hardware Se<br>CPU Model: In<br>Total System M<br>Available Disks | ettings:<br>Itel(R) Xeon(R) CPU E5-2699/<br>Iemory: 8174636 kB Free<br>: ☑ sda (200Gb) Encryp | A v4 @ 2.40GHz<br>Memory: 433034(<br>t Drive with LUKS: | CPU Threads: 4 Ard<br>KB<br>Disabled <del>-</del> | chitecture: 64-bit<br>Enable USB: | Disabled 🔻   |   |
| Network Se<br>Network De                                          | ttings:<br>vice: ens192 ▼                                                                     |                                                         |                                                   |                                   |              |   |
| IPv4                                                              | Configuration                                                                                 | Í.                                                      | IPv6 Cor                                          | nfiguration                       |              |   |
| Method:                                                           | Static 🔻                                                                                      | Method:                                                 | Disabled 🔻                                        |                                   |              |   |
| Address:                                                          | 10.4.23.60                                                                                    | Address:                                                |                                                   |                                   |              |   |
| Netmask:                                                          | 255.255.248.0                                                                                 | Prefix:                                                 |                                                   |                                   |              |   |
| Gateway:                                                          | 10.4.16.1                                                                                     | Gateway:                                                |                                                   |                                   |              |   |
| Configure                                                         | DNS: Specify more than                                                                        | one with comma                                          | 5                                                 |                                   |              |   |
|                                                                   |                                                                                               |                                                         |                                                   |                                   | Help Of      | < |

CSSMネットワーク設定の構成

### Okをクリックして、新しいCLIパスワードを設定します。

# 4. インストールプロセスが開始し、アクセスプロンプトが表示されるまで完了します。

| CSSM                                                          |      |  |
|---------------------------------------------------------------|------|--|
| ****                                                          |      |  |
| # Authorized access onlu!                                     | #    |  |
| •                                                             | #    |  |
| # Disconnect IMMEDIATELY if you are not an authorized user!!! | #    |  |
| # All actions Will be monitored and recorded                  | #    |  |
|                                                               | **** |  |
|                                                               |      |  |
| SSM-On-Prem login:                                            |      |  |
|                                                               |      |  |
|                                                               |      |  |
|                                                               |      |  |
|                                                               |      |  |
|                                                               |      |  |
|                                                               |      |  |
|                                                               |      |  |

CSSMの初期設定が完了しました

5. ブラウザを開き、https://<ip\_address\_CSSM>と入力します。

| £ | - | ~ |
|---|---|---|
| ~ | _ | 0 |

| d  | h | I. | h | • |
|----|---|----|---|---|
| CI | S | C  | 0 |   |

**On-Prem License Workspace** 

| Log | into an Existing Account |
|-----|--------------------------|
| Use | er Name                  |
| Pas | sword                    |
|     | Log In                   |
|     | Forgot Password          |

Welcome to Smart Software Manager On-Prem where you can locally manage Smart Licensing and perform local Account Management functions for your organization.

CSSMログインページ

デフォルトのクレデンシャルを使用します。

ユーザ名:admin

パスワード: CiscoAdmin!2345

- 6. 言語を選択します。
- 7. 新しいGUIパスワードを作成します。

8. ホストの共通名を設定します。(例:hostname.yourdomain)。

この例では、cssm.testlab.localはHost Common Nameとして設定されています。

Welcome to Cisco Smart Software Manager On-Prem

| STEP 1                                | STEP 2                          | STEP 3                           | STEP 4                                                                       |
|---------------------------------------|---------------------------------|----------------------------------|------------------------------------------------------------------------------|
| System Language Selection             | Temporary Password Reset        | Host Common Name                 | Review and Confirm                                                           |
|                                       |                                 |                                  |                                                                              |
|                                       |                                 |                                  |                                                                              |
|                                       |                                 |                                  |                                                                              |
| Products that support St              | ing SSL Cert Checking require   | the SSM On-Prem's "Host Co       | mmon Name" to match the "destination" URL address. For example:              |
| <ul> <li>Products using \$</li> </ul> | smart Transport must use both t | the "license smart url" configur | ation and the "cssm.testlab.local" value in the URL string.                  |
| <ul> <li>Legacy products</li> </ul>   | using Smart Call Home must u    | use both the "destination addre  | ss http" configuration and the "cssm.testlab.local" value in the URL string. |
| If the above URLs do n                | ot match expectations, refer    | to the SSM On-Prem AdminV        | Vorkspace -> Secruity Widget to change the Host Common Name to the correct   |
| value.                                |                                 |                                  |                                                                              |
| The option to configure a             | Iternative names (SAN) is avail | lable in Admin Console under     | Security -> Certificates and can be configured after the initial setup.      |
|                                       |                                 |                                  |                                                                              |
| Host Common Name                      |                                 |                                  |                                                                              |
| /ssm.testiab.iocal                    |                                 |                                  |                                                                              |
|                                       |                                 |                                  |                                                                              |
|                                       |                                 |                                  |                                                                              |
|                                       |                                 |                                  |                                                                              |
| ack Next                              |                                 |                                  |                                                                              |

9. 設定を検証し、Applyをクリックします。

| STEP 1                                                                                                    | STEP 2                                                | STEP 3                        | STEP 4                        |                                                  |
|----------------------------------------------------------------------------------------------------|-------------------------------------------------------|-------------------------------|-------------------------------|--------------------------------------------------|
| system Language Selection                                                                                                    | Temporary Password Reset                              | Host Common Name              | Review and Confirm            |                                                  |
|                                                                                                    |                                                       |                               |                               |                                                  |
|                                                                                                    |                                                       |                               |                               |                                                  |
|                                                                                                    |                                                       |                               |                               |                                                  |
| Once you click "Apply", y                                                                                                    | you will be redirected to the login                   | n page where you will need to | login with your new password. | ease ensure you have securely stored your passwo |
| Once you click "Apply", y<br>future logins.                                                                                     | you will be redirected to the login                   | n page where you will need to | login with your new password. | ease ensure you have securely stored your passwo |
| Once you click "Apply", y<br>future logins.                                                                                     | you will be redirected to the login                   | n page where you will need to | login with your new password. | ease ensure you have securely stored your passwo |
| Once you click "Apply", y<br>future logins.<br>teview and Confirm                                                               | you will be redirected to the login                   | n page where you will need to | login with your new password. | ease ensure you have securely stored your passwo |
| Once you click "Apply", y<br>future logins.<br>Review and Confirm<br>Language Selected:                                         | you will be redirected to the login<br>English        | n page where you will need to | login with your new password. | ease ensure you have securely stored your passwo |
| Once you click "Apply", y<br>future logins.<br>Review and Confirm<br>Language Selected:<br>Password Reset:                      | you will be redirected to the login<br>English<br>Yes | n page where you will need to | login with your new password. | ease ensure you have securely stored your passwo |
| Once you click "Apply", y<br>future logins.<br>Review and Confirm<br>Language Selected:<br>Password Reset:<br>Host Common Name: | English<br>Yes<br>scorntac.ciscotac.com               | n page where you will need to | login with your new password. | ease ensure you have securely stored your passwo |

Back Apply

CSSMの初期設定が完了しました。

# オンプレミスのCSSMとスマートアカウントの統合

スマートアカウントをPrem Server上のCSSMに関連付ける必要があります。

1. 次のリンクを使用してシスコスマートアカウントを開きます。

https://software.cisco.com/

2. 次に、Smart Software ManagerセクションでManage Licensesを選択します。

| Smart Software Manager                                                                | Download and Upgrade                                                               | Traditional Licenses                                                                                    |
|---------------------------------------------------------------------------------------|------------------------------------------------------------------------------------|----------------------------------------------------------------------------------------------------|
| Track and manage your licenses.<br>Convert traditional licenses to<br>Smart Licenses. | Download new software or updates to your current software.                         | Generate and manage PAK-based and other device licenses, including demo licenses.                       |
| Manage licenses >                                                                     | Access downloads >                                                                 | Access LRP >                                                                                            |
| Manage Smart Account                                                                  | EA Workspace                                                                       | Manage Entitlements                                                                                     |
| Update your profile information and manage users.                                     | Generate and manage licenses<br>purchased through a Cisco<br>Enterprise Agreement. | eDelivery, version upgrade, and<br>more management functionality is<br>now available in our new portal. |
| Manage account >                                                                      | Access EA Workspace >                                                              | Access MCE >                                                                                            |
| ライセンスの管理オプション                                                                         |                                                                                    |                                                                                                    |

3. Inventoryに移動し、スマートアカウント名と仮想アカウントの名前をコピーします。この ガイドでは、InternalTestDemoAccount67およびAAA MEX TESTを使用します。

| Cisco Software Central                                                        | cisco                                        |                                                                               |
|-------------------------------------------------------------------------------|----------------------------------------------|-------------------------------------------------------------------------------|
| Scheduled Downtime Notification - License Registration P                      | Portal (LRP), Manage Smart Account & Account | Administration, Plug-N-Play (PnP), Smart Software Manager                     |
| Cisco Software Central > Smart Software Licensing<br>Smart Software Licensing |                                              | IIII InternalTestDemoAccount67.cisco.com ◄<br>SL Product Details Support Help |
| Alerts Inventory Convert to Smart Licensing Reports Preference                | ces On-Prem Accounts Activity                |                                                                               |
| Virtual Account: AAA MEX TEST -                                               |                                              |                                                                               |
| General Licenses Product Instances Event Log                                  |                                              |                                                                               |
| Virtual Account                                                               |                                              |                                                                               |
| Description: Only for tests                                                   |                                              |                                                                               |
| Default Virtual Account: No                                                   |                                              |                                                                               |
| ソフトウェアに関するCiscoページ                                                            |                                              |                                                                               |

4. CSSM GUIを開き、Admin Workspaceオプションを選択します。

| On-Prem License Workspace        | cisco                                                                                                    | Admin Workspace 🛔 Hello, Local Admin Log Out                                        |
|----------------------------------|----------------------------------------------------------------------------------------------------|-------------------------------------------------------------------------------------|
| Smart Software Manager On-Prem   |                                                                                                    |                                                                                     |
|                                  |                                                                                                    | \$                                                                                  |
| Smart Licensing                  |                                                                                                    | Administration                                                                      |
| Track and manage Smart Licensing | Request an Account<br>Get an Account for your organizat<br>Administrator or System Operator                  | ion. The Account must be approved by your System<br>before it can be used.          |
|                                  | Request Access to an Existing Acc<br>Submit a request for access to an<br>Account Administrator for your loc | count<br>existing local Account. Approval must be granted by a Smart<br>al Account. |
|                                  | Manage Account<br>Modify the properties of your Acco                                                         | sunts and associate existing User IDs with Accounts.                                |
| CSSMメインメニュー。                     |                                                                                                    |                                                                                     |

5. 次にAccountsを選択します。

# On-Prem Admin Workspace

# Smart Software Manager On-Prem

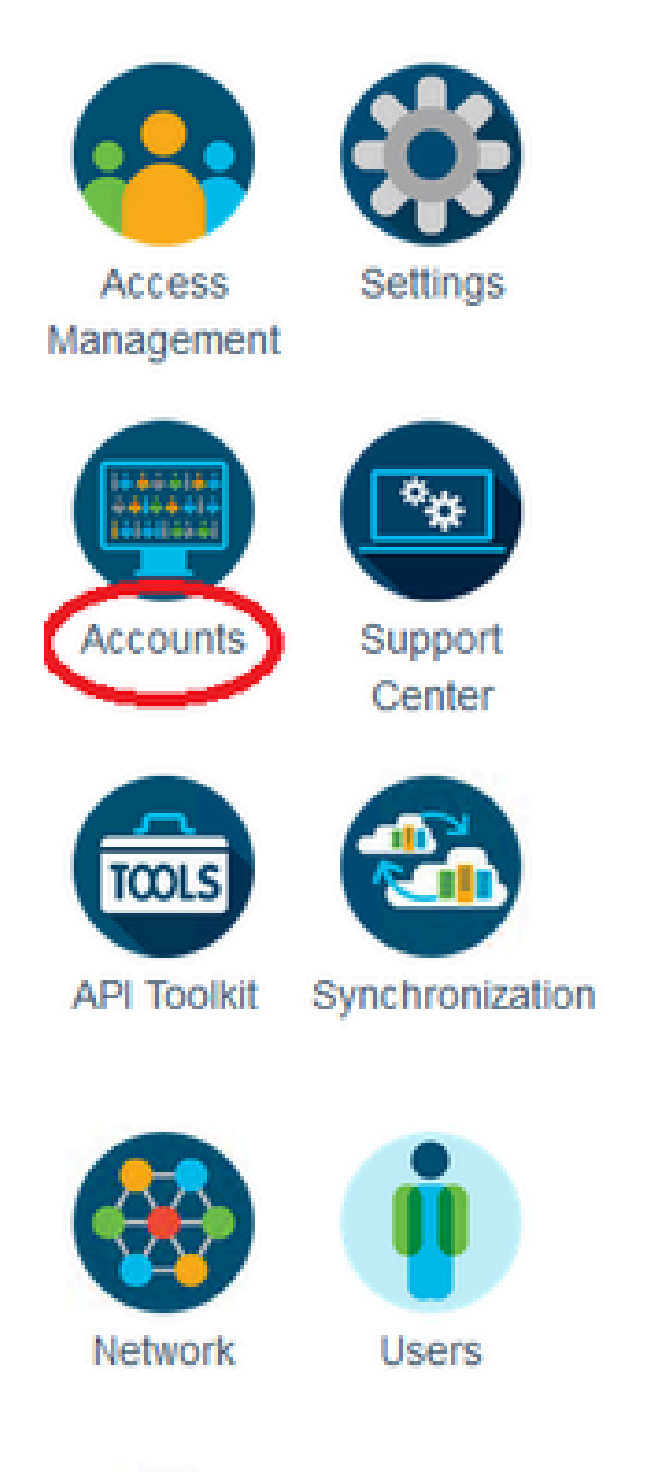

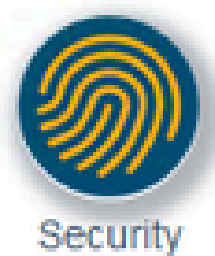

# Generate CSR

| cssm.testlab.local       |   |
|--------------------------|---|
| Organizational Unit      |   |
| Testlab                  |   |
| Country                  |   |
| Mexico                   | * |
| State/Province           |   |
| Mexico City              |   |
| City/Locality            |   |
| Mexico City              |   |
| Organization             |   |
| SEC AAA                  |   |
| Key Size                 |   |
| 2048                     | * |
| Subject Alternative Name |   |
| cosm testiah local       |   |

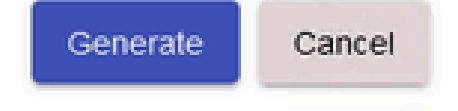

CSR詳細。

- 4. CSRに署名します。詳細については、このドキュメントの「Windows CAからの<u>証明書の作</u> <u>成</u>」を確認してください。
- 5. ルートCA証明書をアップロードします。

#### Browser Certificate

| Add Generate CSR                   |                                                                                                    |  |
|------------------------------------|----------------------------------------------------------------------------------------------------|--|
| Iocalhost<br>(Default Certificate) | Image: Image: Image |  |
| Add Description Sul                | ← → · ↑ I > This PC > Desktop > certs                                                                                                    |  |

[続行 (Proceed)] をクリックします。

Please note that if you are uploading LDAP Server Certificate, it is mandatory to reboot your SSM On-Prem server for the certificate to take effect and thus allowing secure communication with the server.

Below are the commands for non-HA(standalone) deployments:

 Execute "reboot" command in Onprem-console ssh admin@<IP> onprem-console reboot

#### For HA deployments

 Execute reboot command on active node in onprem-console. After failover, ensure that DB replication has started. If you wish to restore the previous active node, execute another reboot, after verifying replication has started.

The active node is the node that is serving the virtual IP of the cluster.

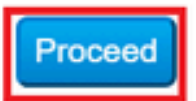

×

6. 説明を入力し、ルート証明書を選択して、OKをクリックします。

# **Upload Certificate**

| * Descri   | ption:  | CA root                         |
|------------|---------|---------------------------------|
| * Certific | ate:    | Seleccionar archivo Root CA.cer |
|            |         |                                 |
|            |         |                                 |
| OK         | Cancel  |                                 |
|            | Galicei |                                 |

説明ルートCA。

# 7. CAによって署名されたCSR(CSSM ID証明書)をアップロードします。

| BeelCA                                | DO-see DO-sisseles/ON-si | 2026 14 24 00 28 24 | 2022 1-1 20 40-44-08  | Antinan |
|---------------------------------------|--------------------------|---------------------|-----------------------|---------|
| Description                           | Subject                  | Expires On          | Created               | Actions |
|                                       |                          |                     | Search by Description |         |
| -                                     |                          | 2 items             |                       |         |
| Add                                   |                          | CSSM cer            | Root CA               |         |
| CA Certificates                       |                          | 1                   |                       |         |
| (Default Certifica                    | te)                      |                     |                       |         |
| localhost                             |                          | ^                   |                       | 0       |
| Add Generate CS                       | SR                       | ← → × ↑ I « Deskto  | p ≽ certs ✓           | 5       |
| · · · · · · · · · · · · · · · · · · · |                          | elle elle           |                       |         |

CSSM ID証明書のアップロード

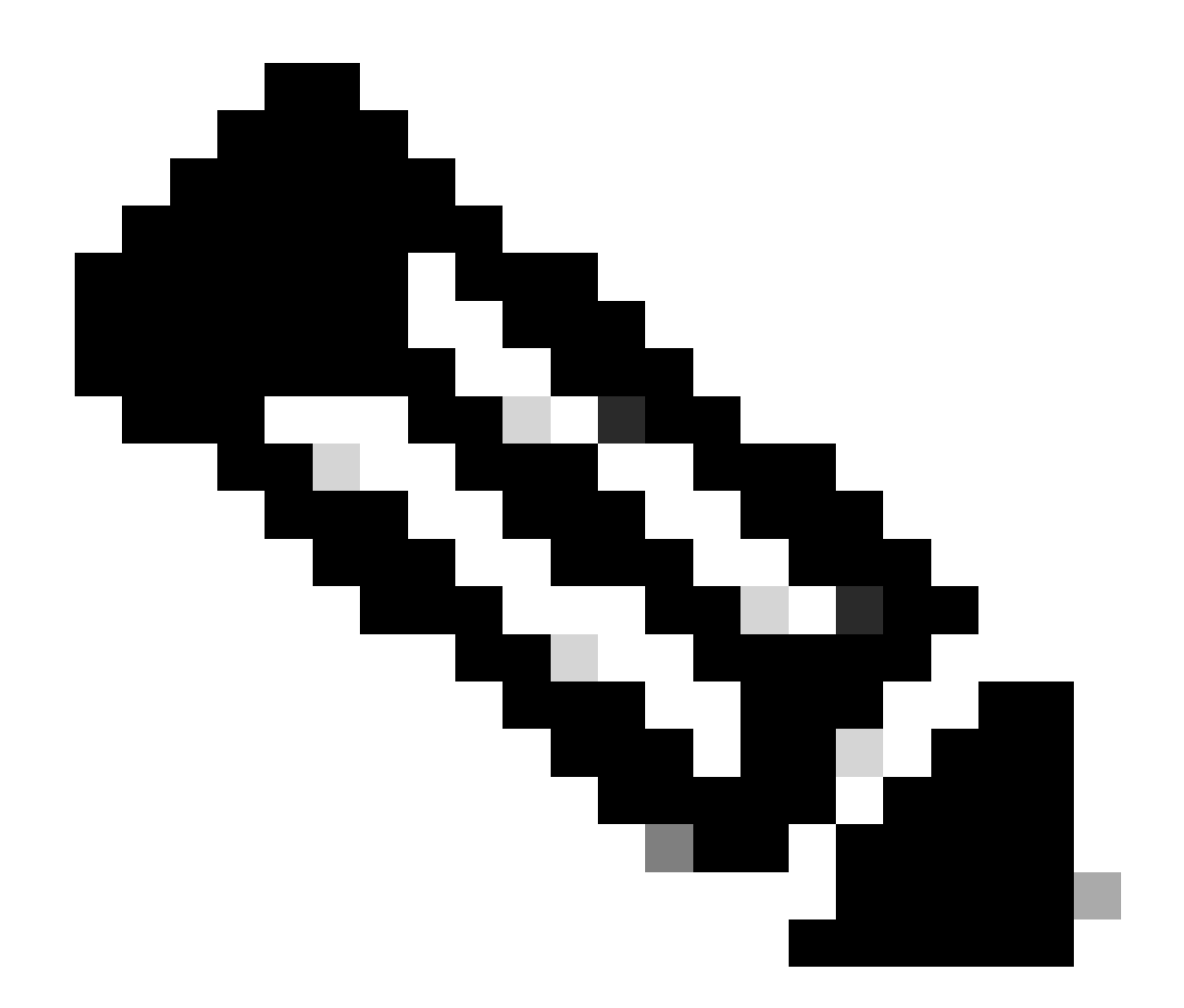

注:この場合、中間証明書はCAに存在しません。ただし、アーキテクチャで中間証明書を使用する場合は、中間証明書が必須です。

#### 8. 次に、両方の証明書がインストールされていることを確認します。

| Browser Certificate |                             |                      |                       |                              |
|---------------------|-----------------------------|----------------------|-----------------------|------------------------------|
| Add Generate CSR    |                             |                      |                       |                              |
| cssm.testlab.local  |                             |                      |                       | EXPIRATION DATE: 2025-JUL-16 |
| CA Certificates     |                             |                      |                       |                              |
| Add                 |                             |                      |                       |                              |
|                     |                             |                      |                       |                              |
|                     |                             |                      | Search by Description |                              |
| Description         | Subject                     | Expires On           | Created               | Actions                      |
| RootCA              | /DC=local/DC=testlab/CN=tes | 2027-Apr-14 22:51:26 | 2024-Jul-16 21:18:52  | Actions                      |

証明書の検証。

# 9. SSM On-Prem: Select Licensing Workspaceでトークンを作成します。

| cisco                                                                                                    | Licensing Workspace Log Out                                                                                                    |
|----------------------------------------------------------------------------------------------------|----------------------------------------------------------------------------------------------------|
|                                                                                                    | System Health<br>Vour machine is working well<br>Server Name SSM-On-Prem<br>Version 8-202304<br>Uptime 3 days<br>Resource Monitor Percentage<br>CPU  <br>RAM<br>DISK ■<br>Workce<br>ensit92 ▼ ↑ 6.9 MB/s ↓ 37 KB/s<br>Recent Alerts                                                                                                    |
| CO Admin Work                                                                                                    | kspace  🛔 Hello, Local Admin 🛛 Log Out                                                                                                    |
| Administration<br>Request an Account<br>Get an Account for your organization. The Account mu<br>Administrator or System Operator before it can be use<br>Request Access to an Existing Account<br>Submit a request for access to an existing local Account<br>Account Administrator for your local Account. | Ton<br>is the approved by your System<br>d.<br>nt. Approval must be granted by a Smart                                                                                                    |
|                                                                                                    | CISCO<br>Administrator<br>Administrator<br>Request an Account<br>Main Main<br>Administrator<br>Request an Account<br>Main<br>Administrator<br>Request an Account<br>Administrator<br>Request an Account<br>Administrator<br>Request an Account<br>Administrator<br>Request an Account<br>Administrator<br>Administrator<br>Request an Account<br>Administrator<br>Administrator<br>Adminis |

# 11. ローカル仮想アカウントを探し、New TokenをクリックしてProceedをクリックします。

#### Smart Licensing

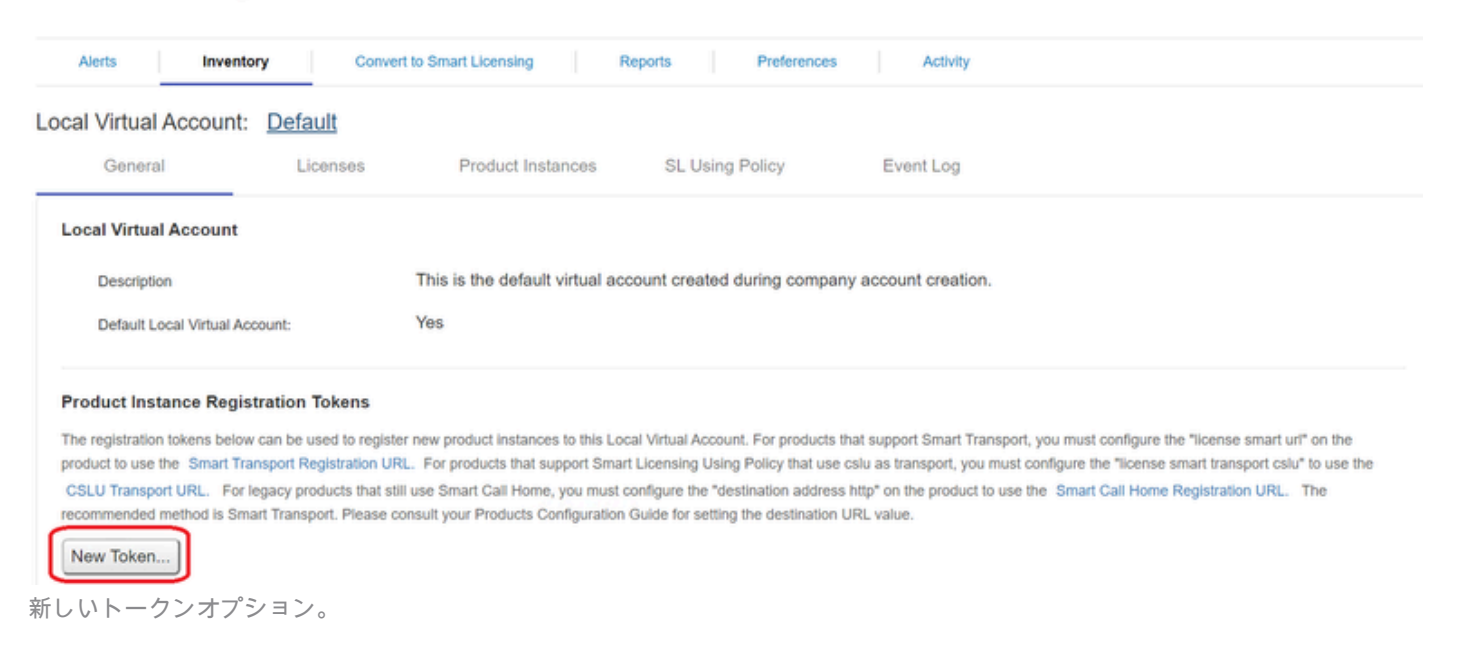

## 12. Create Tokenを選択してコピーします。

### **Create Registration Token**

This dialog will generate the token required to register your product instances with your Account .

| Local Virtual Account        | Default                                                                              |
|------------------------------|--------------------------------------------------------------------------------------|
| Description                  |                                                                                      |
| Expire After                 | 30 Days                                                                              |
|                              | Enter a value between 1 and 9999, but Cisco recommends a maximum of 30 days          |
| Max. Number of Uses          |                                                                                      |
|                              | The token will be expired when either the expiration or the maximum uses is reached. |
| Allow export-controlled full | nctionality on the products registered with this token 1                             |
|                              | Create Token Cancel                                                                  |

0 ×

新しいトークンの作成。

| car virtual Account                                                                                                    | : Default                                                                                                    |                                                                                                    |                                                                                                    |                                                                                                    |                                                                                                    |                                                                                                    |                                               |
|----------------------------------------------------------------------------------------------------|----------------------------------------------------------------------------------------------------|----------------------------------------------------------------------------------------------------|----------------------------------------------------------------------------------------------------|----------------------------------------------------------------------------------------------------|----------------------------------------------------------------------------------------------------|----------------------------------------------------------------------------------------------------|-----------------------------------------------|
| General                                                                                                    | Licenses                                                                                                    | Product Instan                                                                                                    | Registration                                                                                                    | Token                                                                                                    | 1                                                                                                    | ×                                                                                                    |                                               |
| Local Virtual Account                                                                                                    |                                                                                                    |                                                                                                    | NmNjYWM2NTA#<br>E2OTMzNDEz%0<br>NqUGIVQmZqL3E                                                                         | NTUyOS00ZDdmLThh<br>AMzASMTZ8YWhyZS<br>WQ3hhWkhp%0ARE8                                                   | WUIZJZIMJE2MTM5Mjk5LT<br>NZKSTY2dIVINZOEEzcDIBNK<br>VRT0%3D%0A                                                                          | ]                                                                                                    |                                               |
| Description                                                                                                    |                                                                                                    | This is the default vi                                                                                                | P7852 CH + C 10 COD                                                                                                   | у зенестео зехт то спро                                                                                  | pard                                                                                                    |                                                                                                    |                                               |
| Default Local Virtual A                                                                                                    | ocount:                                                                                                    | Yes                                                                                                    | 1                                                                                                    |                                                                                                    |                                                                                                    |                                                                                                    |                                               |
| Product Instance Regi                                                                                                    | stration Tokens                                                                                                    |                                                                                                    | •                                                                                                    |                                                                                                    |                                                                                                    |                                                                                                    |                                               |
| Product Instance Regi<br>The registration tokens belo<br>product to use the Smart Tr<br>CSLU Transport URL. For<br>recommended method is Sir<br>New Token         | stration Tokens<br>w can be used to registr<br>ansport Registration UF<br>legacy products that st<br>nart Transport. Please o                    | er new product instances to<br>LL. For products that supp<br>II use Solier Call Home, yo<br>onsult your Products Conf | a this Local Virtual Acco<br>ort Smart Licensing Usi<br>to must configure the "d<br>guration Guide for settin         | unt. For products that a<br>ng Policy that use cslu<br>estination address http<br>ng the destination URL | upport Smart Transport, you r<br>as transport, you must config<br>* on the product to use the Si<br>value.                              | must configure the "license smart<br>ure the "license smart transport c<br>mart Call Home Registration URI                                                 | urf" on the<br>slu" to use the<br>The         |
| Product Instance Regi<br>The registration tokens belo<br>product to use the Smart Ti<br>GSLU Transport URL. For<br>recommended method is Se<br>New Token          | stration Tokens<br>w can be used to regist<br>ransport Registration UF<br>regacy products that st<br>nart Transport. Please o                    | er new product instances to<br>LL. For products that supp<br>II use Softet Call Home, yo<br>onsubyour Products Conf   | o this Local Virtual Acco<br>ort Smart Licensing Usi<br>ou must configure the "d<br>guration Guide for settin         | unt. For products that s<br>ng Policy that use cslu<br>estination address http<br>ng the destination URL | upport Smart Transport, you r<br>as transport, you must configu<br>* on the product to use the Si<br>value.                             | must configure the "license smart<br>ure the "license smart transport o<br>mart Call Home Registration URI<br>Showing Page 1 of 1(1 Records)               | url° on the<br>slu° to use the<br>The<br> i ≪ |
| Product Instance Regi<br>The registration tokens belo<br>product to use the Smart Ti<br>CSLU Transport URL. For<br>recommended method is Sr<br>New Token<br>Token | stration Tokens<br>w can be used to registe<br>ransport Registration UF<br>(legacy products that st<br>nart Transport. Please of<br>Expiration D | er new product i dances ti<br>tL. For products that supp<br>II use Smart Call Home, yr<br>onsu't your Products Confi  | o this Local Virtual Acco<br>ort Smart Licensing Usi<br>ou must configure the "d<br>guration Guide for settin<br>Uses | unt. For products that ang Policy that use calu estimation address http://wg.the.destination.URL         | upport Smart Transport, you r<br>as transport, you must config<br>* on the product to use the St<br>value.<br>10 ~<br>Export-Controlled | must configure the "license smart<br>ure the "license smart transport c<br>mart Call Home Registration URI<br>Showing Page 1 of 1(1 Records)<br>Created By | url° on the<br>slu° to use the<br>The<br>     |

## 13. ISE GUIを開き、Administration > Systems > Licensingに移動し、Registration detailsをクリ ックし、SSM On-Prem server Hostメソッドを選択して、トークンを貼り付けます。

#### License Type

Choose Registration Details to acquire pre-purchased license entitlements. Choose Permanent License Reservation to enable all Cisco ISE licenses. Enter the required details to enable Cisco ISE licenses. When you click Register, you agree to the terms and conditions detailed in Smart Licensing Resources.

Smart Licensing Registration

- O Permanent License Reservation
- Specific License Reservation
- Registration Details

When you register Cisco ISE in the Cisco Smart Software Manager portal, a unique ID called the Registration Token is displayed in the portal. Copy the registration token displayed in the CSSM portal and paste it here.

| Registration Token              |
|---------------------------------|
| NmNjYWM2NTAtNTUyOS00ZDdmLThhYWU |
|                                 |

ライセンスの登録。

14. SSM On-Prem Server HostでSSM On-Prem FQDNを入力し、Registerをクリックします。

トークンの詳細

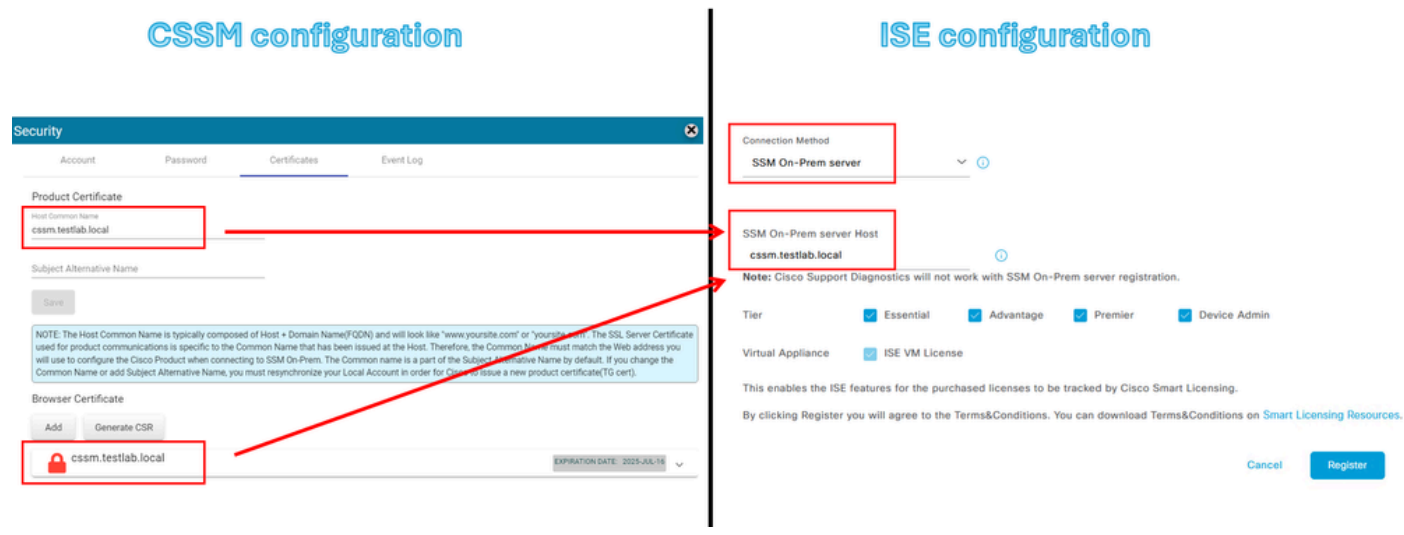

CSSMとISEの設定。

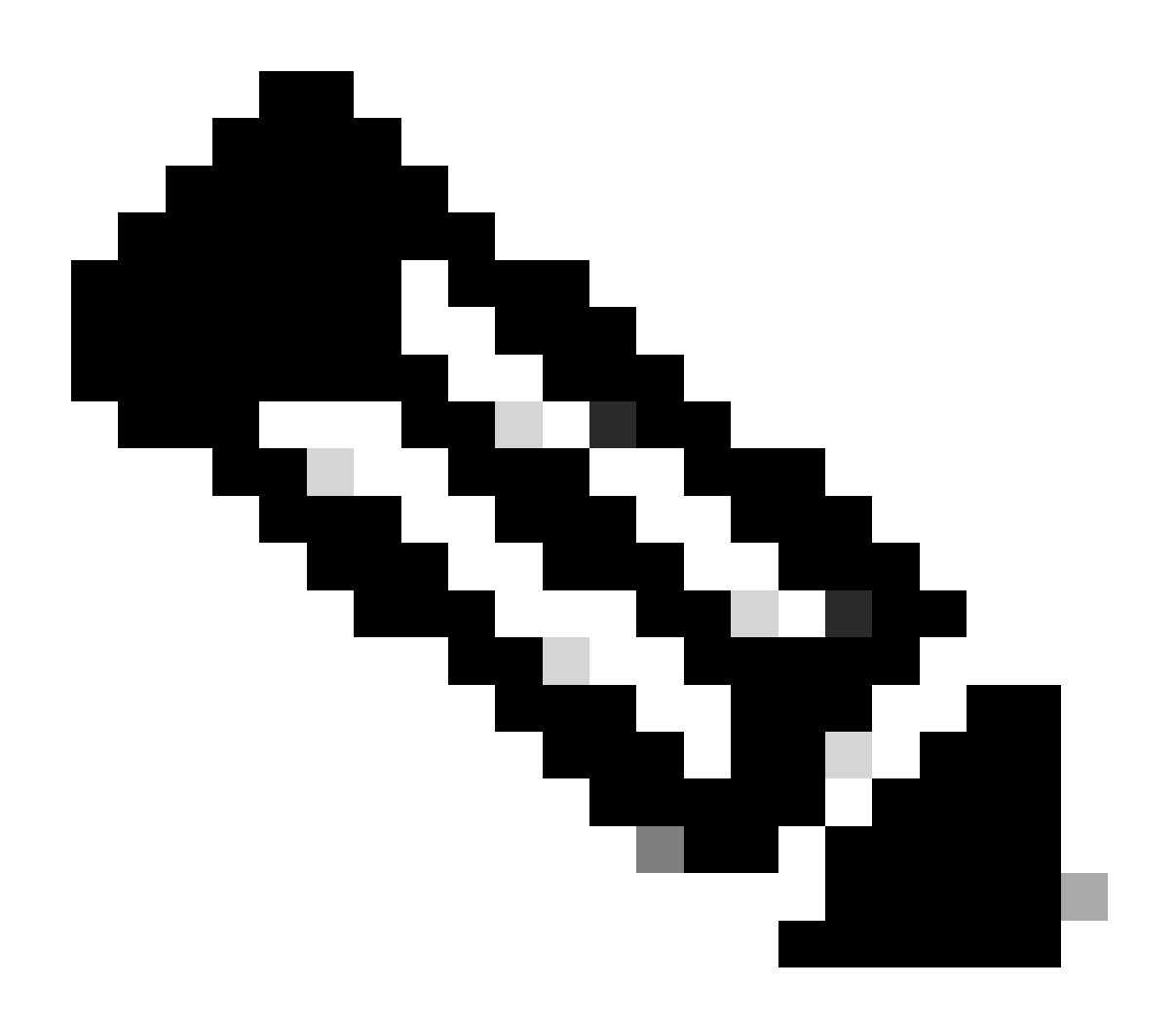

注:ISEはCSSMとの接続を確立するためにこのパラメータを使用するため、ホスト名 +ドメインをホスト共通名で設定することが重要です。ホスト名+ドメインの代わりに IPアドレスを使用できますが、ホスト名+ドメインを使用することを推奨します

15. そして最後に、登録が完了しました。

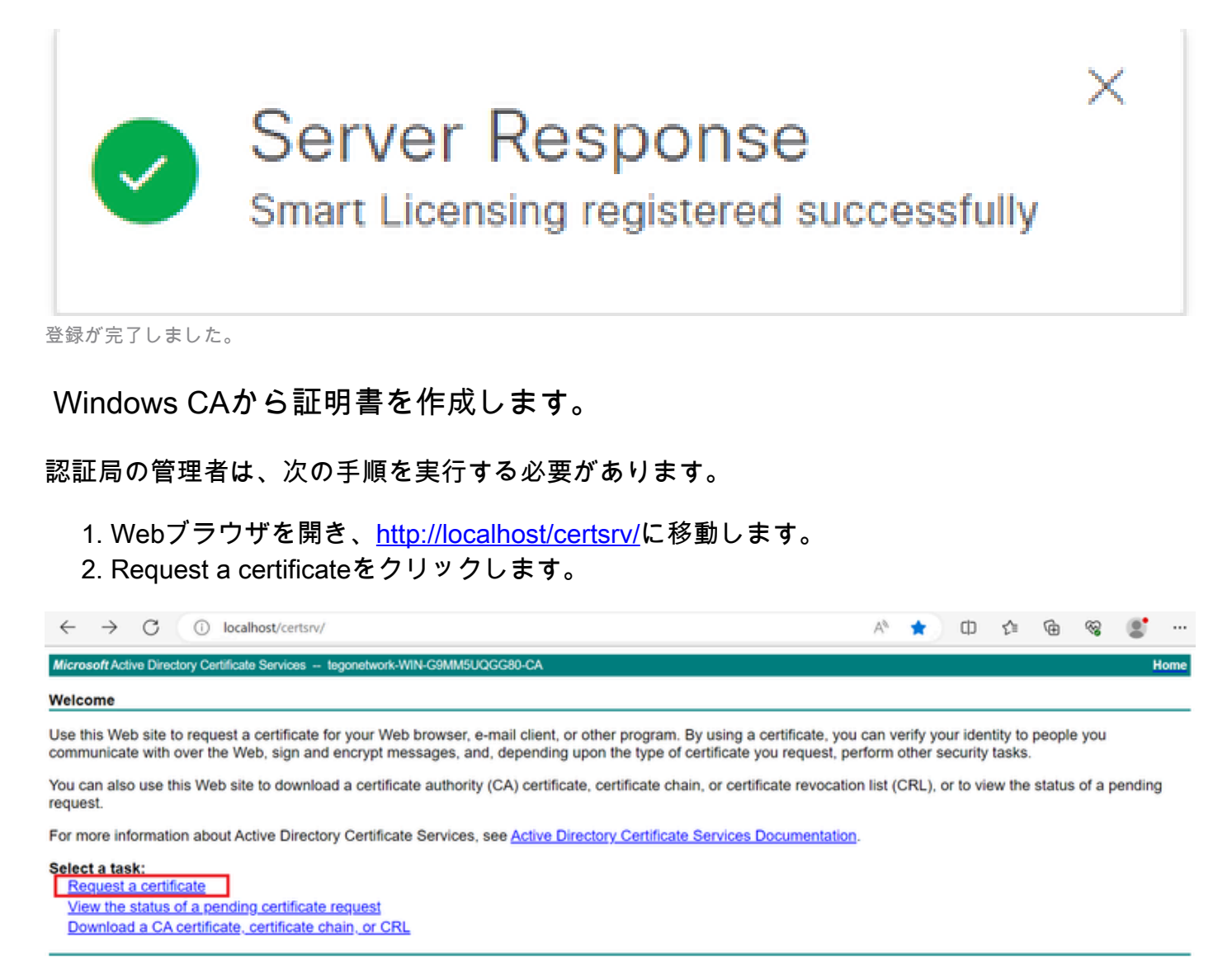

証明書を要求します。

#### 3. [advanced certificate request] をクリックします。

| Microsoft Active Directory Certificate Services ciscotac-ca | Home |
|-------------------------------------------------------------|------|
| Request a Certificate                                       |      |
| Select the certificate type:                                |      |
| Web Browser Certificate                                     |      |
| E-Mail Protection Certificate                               |      |
| Or, submit an <u>advanced certificate request</u> .         |      |

証明書の要求の詳細設定

### 4. 前に生成したCSRを開きます。 次に、情報をコピーして、Saved requestに貼り付けます

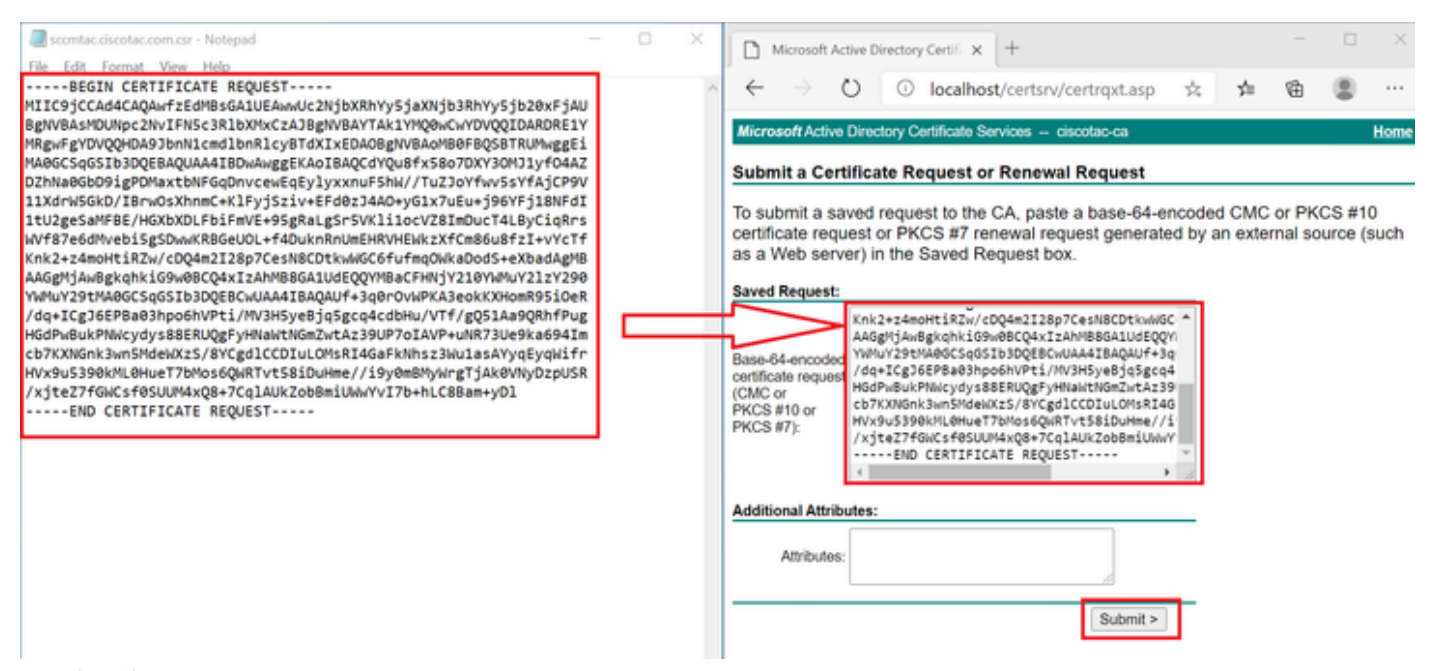

証明書を送信します。

0

#### Submitをクリックすると、証明書が自動的にダウンロードされます。

5. 次に、CA証明書ルートをダウンロードします。<u>http://localhost/certsrv/</u>に戻り、<u>Download a</u> <u>CA Certificate, Certificate Chain, or CRL</u>を選択します。

#### Welcome

Use this Web site to request a certificate for your Web browser, e-mail client, or other program. By using a certificate, you can verify your identity to people you communicate with over the Web, sign and encrypt messages, and, depending upon the type of certificate you request, perform other security tasks.

You can also use this Web site to download a certificate authority (CA) certificate, certificate chain, or certificate revocation list (CRL), or to view the status of a pending request.

For more information about Active Directory Certificate Services, see Active Directory Certificate Services Documentation.

#### Select a task:

Request a certificate View the status of a pending certificate request Download a CA certificate, certificate chain, or CRL

ルートCAをダウンロードします。

6. エンコード方式をBase64としてCA証明書をダウンロードします。

Microsoft Active Directory Certificate Services - ciscotac-ca

#### Download a CA Certificate, Certificate Chain, or CRL

To trust certificates issued from this certification authority, install this CA certificate chain.

To download a CA certificate, certificate chain, or CRL, select the certificate and encoding method.

#### CA certificate:

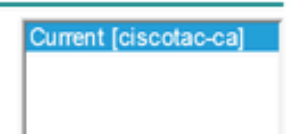

#### Encoding method:

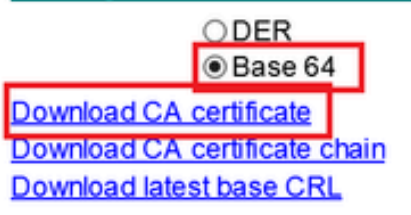

Base 64オプション

## WindowsサーバでDNSレコードを追加します。

管理者の場合は、ISEとCSSMのFQDNを追加します。

1. DNSマネージャを開きます。Windowsのファインダで「DNS」と入力し、DNSアプリを開きます。

| Recycle   |        | ۵          | ŝ |  |   |   |   |          |   |   |   |          |
|-----------|--------|------------|---|--|---|---|---|----------|---|---|---|----------|
|           | Best n | natch      |   |  |   |   |   |          |   |   |   |          |
| keyclo    | 2      | DNS<br>App |   |  |   |   |   |          |   |   |   |          |
|           | Comn   | nand       |   |  |   |   |   |          |   |   |   |          |
| 0,        | •      | ONS        |   |  |   |   |   |          |   |   |   |          |
| activati  |        |            |   |  |   |   |   |          |   |   |   |          |
|           |        |            |   |  |   |   |   |          |   |   |   |          |
| activatic |        |            |   |  |   |   |   |          |   |   |   |          |
| cert      |        |            |   |  |   |   |   |          |   |   |   |          |
| C,        |        |            |   |  |   |   |   |          |   |   |   |          |
| cert2     |        |            |   |  |   |   |   |          |   |   |   |          |
|           | ¢.     | DNS        |   |  | Ц | 0 | - | <b>L</b> | 4 | æ | e | <b>.</b> |
| DNS才      | プショ    | ン。         |   |  |   |   |   |          |   |   |   |          |

# 2. Forward Lookup Zonesに移動し、ドメインを選択します。

| DNS Manager     File Action View Help                                                                                                    |                                                                                                    |                                                                                                    |                                                                                                    | - 🗆 X                                                                                          |
|----------------------------------------------------------------------------------------------------|----------------------------------------------------------------------------------------------------|----------------------------------------------------------------------------------------------------|----------------------------------------------------------------------------------------------------|------------------------------------------------------------------------------------------------|
| <ul> <li>DNS</li> <li>WIN-2UQRQO1VH75</li> <li>Forward Lookup Zones</li> <li>Some construction of the second second secon</li></ul> | Name<br>msdcs<br>sites<br>tcp<br>DomainDnsZones<br>ForestDnsZones<br>(same as parent folder)<br>(same as parent folder)<br>(same as parent folder)<br>fsame as parent folder)<br>frc<br>mc<br>win-2uqrqo1vh75 | Type<br>Start of Authority (SOA)<br>Name Server (NS)<br>Host (A)<br>Host (A)<br>Host (A)<br>Host (A) | Data<br>[207], win-2uqrqo1vh75.tes<br>win-2uqrqo1vh75.testlab.l<br>10.4.23.39<br>10.4.23.21<br>10.4.23.61<br>10.4.23.39 | Timestamp<br>static<br>static<br>7/16/2024 10:00:00 AM<br>static<br>static<br>static<br>static |

3. 画面上の黒い領域で右クリックして、New Host (A or AAAA)を選択します。

| Update Server Data File |   |
|-------------------------|---|
| Reload                  |   |
| New Host (A or AAAA)    |   |
| New Alias (CNAME)       |   |
| New Mail Exchanger (MX) |   |
| New Domain              |   |
| New Delegation          |   |
| Other New Records       |   |
| DNSSEC                  | > |
| All Tasks               | > |
| Refresh                 |   |
| Export List             |   |
| View                    | > |
| Arrange Icons           | > |

翻訳について

シスコは世界中のユーザにそれぞれの言語でサポート コンテンツを提供するために、機械と人に よる翻訳を組み合わせて、本ドキュメントを翻訳しています。ただし、最高度の機械翻訳であっ ても、専門家による翻訳のような正確性は確保されません。シスコは、これら翻訳の正確性につ いて法的責任を負いません。原典である英語版(リンクからアクセス可能)もあわせて参照する ことを推奨します。